# How to fill out legal name when I have a middle name and how to fill out the DBA name?

## Part 1: How to fill out legal name when I have a middle name?

1. Log Into PaymentWorks at <a href="https://www.paymentworks.com/accounts/login/">https://www.paymentworks.com/accounts/login/</a>

| PaymentW <b>o</b> rks | How it Works | About | Contact           | Sign In | Payees Join Here |
|-----------------------|--------------|-------|-------------------|---------|------------------|
|                       |              |       |                   |         |                  |
|                       |              |       |                   |         |                  |
|                       |              |       |                   |         |                  |
|                       |              |       |                   |         |                  |
|                       |              |       |                   |         |                  |
|                       |              |       |                   |         |                  |
|                       |              |       |                   |         |                  |
|                       |              |       | Sign In           |         |                  |
|                       |              |       |                   |         |                  |
|                       |              |       | Email             |         |                  |
|                       |              |       | Password          |         |                  |
|                       |              |       |                   |         |                  |
|                       |              |       | Sign In           |         |                  |
|                       |              |       | Forgot password?  |         |                  |
|                       |              |       | Join PaymentWorks |         |                  |
|                       |              |       |                   |         |                  |

# 2. Click the "Connect" tab

| Payme            | ntvvorks       | 5                 |                |                       |                   | Ciegre s Coll | pany Froms   | Minnie Inc.                  |     |
|------------------|----------------|-------------------|----------------|-----------------------|-------------------|---------------|--------------|------------------------------|-----|
| 🖶 Home           | Connect        | A Invoices        | A News Updates | Messages              | Remittances       |               |              |                              |     |
| Manage You       | connections of | o                 |                |                       |                   |               |              |                              |     |
| Active Connecti  | ons            |                   | i Custo        | mer Registrations     |                   |               | / Companies  | You May Want To Connect With |     |
| No Active Conne  | ections        |                   | Unive          | ersity of Houston Sys | <u>tem (Test)</u> | In Progress   | No Current S | suggestions.                 |     |
| Connect with     | your custome   | rs ° <sup>g</sup> |                |                       |                   |               | _            |                              |     |
| Search for       | your customer  | :                 |                |                       |                   |               | Create       | a Company Profile            |     |
| Enter at least 3 | i characters   | Searci            |                |                       |                   |               |              | PaymentWg                    | rks |

3. Click on the text that reads University of Houston System

| Payme            | ntworks        |            |              |                              |               |             | mpany Prome   | Minnie Inc.                  |     |
|------------------|----------------|------------|--------------|------------------------------|---------------|-------------|---------------|------------------------------|-----|
| 🖶 Home           | Connect        | & Invoices | News Updates | Messages                     | E Remittances |             |               |                              |     |
| Manage Your      | connections °° |            |              |                              |               |             |               |                              |     |
| Active Connecti  | ons            |            | i Custo      | mer Registrations            |               |             | Companies Y   | You May Want To Connect With |     |
| No Active Conne  | ections        |            | Unive        | r <u>sity of Houston Sys</u> | tem (Test)    | In Progress | No Current Su | uggestions.                  |     |
| Connect with     | your customer  | s ¤ŝ       |              |                              |               |             |               |                              |     |
| Search for       | your customer: |            |              |                              |               |             | Create        | a Company Profile            |     |
| Enter at least 3 | i characters   | Search     |              |                              |               |             |               | PaymentW                     | rks |

4. You will be taken into the form. Please go to tax information section. And then fill out the legal first name and middle name under the legal first name field. Please see the screenshot below:

| Tax Information                                                                                   | For tax purposes, which best describes you?*      |  |  |  |  |
|---------------------------------------------------------------------------------------------------|---------------------------------------------------|--|--|--|--|
| All fields marked with a red asterisk $(\ensuremath{\ensuremath{^{\rm w}}})$ are required fields. | Individual, Sole Proprietorship, or Single-member |  |  |  |  |
| All other fields are optional.                                                                    | LLC                                               |  |  |  |  |
|                                                                                                   | O Corporation or other complex business entity    |  |  |  |  |
|                                                                                                   | Country of Citizenship*                           |  |  |  |  |
|                                                                                                   | (Country of Incorporation if using EIN)           |  |  |  |  |
|                                                                                                   | United States                                     |  |  |  |  |
|                                                                                                   | Are you using an SSN or EIN?*                     |  |  |  |  |
|                                                                                                   | SSN SSN                                           |  |  |  |  |
|                                                                                                   | ⊖ EIN                                             |  |  |  |  |
|                                                                                                   | Legal First Name *                                |  |  |  |  |
| /                                                                                                 |                                                   |  |  |  |  |
|                                                                                                   | Legal Last Name*                                  |  |  |  |  |
|                                                                                                   |                                                   |  |  |  |  |
|                                                                                                   | SSN*                                              |  |  |  |  |

## Part 2: How to fill out the DBA name? (Note especially for the business vendor)

1. Log Into PaymentWorks at <a href="https://www.paymentworks.com/accounts/login/">https://www.paymentworks.com/accounts/login/</a>

| PaymentW <b>o</b> rks | How it Works | About | Contact |                   | Sign In | Payees Join Here |
|-----------------------|--------------|-------|---------|-------------------|---------|------------------|
|                       |              |       |         |                   |         |                  |
|                       |              |       |         |                   |         |                  |
|                       |              |       |         |                   |         |                  |
|                       |              |       |         |                   |         |                  |
|                       |              |       |         |                   |         |                  |
|                       |              |       |         |                   |         |                  |
|                       |              |       |         |                   |         |                  |
|                       |              |       |         | Sign In           |         |                  |
|                       |              |       |         | Email             |         |                  |
|                       |              |       |         | Password          |         |                  |
|                       |              |       |         |                   |         |                  |
|                       |              |       |         | Sign In           |         |                  |
|                       |              |       |         | Forgot password?  |         |                  |
|                       |              |       |         | Join PaymentWorks |         |                  |
|                       |              |       |         |                   |         |                  |

#### 2. Click the "Connect" tab

| Paymentworks                         |                                               | Alle a Company Frome Minnie Mouse,<br>Minnie Inc. |
|--------------------------------------|-----------------------------------------------|---------------------------------------------------|
| 🖶 Home 🗢 Connect 🛔 Invoices 🕞 News I | pdates 📑 Messages 💼 Remittances               |                                                   |
| Manage Your convections o            |                                               |                                                   |
| i Active Connections                 | / Customer Registrations                      | Companies You May Want To Connect With            |
| No Active Connections                | University of Houston System (Test) In Progre | No Current Suggestions.                           |
| Connect with your customers as       |                                               |                                                   |
| Search for your customer:            |                                               | Create a Company Profile                          |
| Enter at least 3 characters          |                                               | PaymentW <b>5</b> rks                             |

3. Click on the text that reads University of Houston System

| Payme            | ntvvorks         | 5                |                |                         |                  | Cleale a Co. | inpany Prome | Minnie Inc.                 |       |
|------------------|------------------|------------------|----------------|-------------------------|------------------|--------------|--------------|-----------------------------|-------|
| 🖶 Home           | Connect          | A Invoices       | A News Updates | Messages                | 🔒 Remittance     | s            |              |                             |       |
| Manage You       | r connections of | ,                |                |                         |                  |              |              |                             |       |
| Active Connect   | ions             |                  | Custo          | omer Registrations      |                  |              | Companies 1  | You May Want To Connect Wit | h     |
| No Active Conne  | ections          |                  | Unive          | ersity of Houston Syste | <u>em (Test)</u> | In Progress  | No Current S | uggestions.                 |       |
| Connect with     | n your custome   | rs <sup>ag</sup> |                |                         |                  |              | _            |                             |       |
| Search for       | your customer    |                  |                |                         |                  |              | Create       | a Company Prof              | ile   |
| Enter at least 3 | 3 characters     | Search           |                |                         |                  |              |              | PaymentV                    | Vørks |

4. You will be taken into the form. Please go to personal information section. And then fill out a DBA (doing business as) only under the personal information field. If you don't have the DBA, Please leave it as blank. If you cannot leave it as blank, please fill out the legal name again that should be match the name you filled out under the tax information section. Please see the screenshot below:

| All fields marked with a red asterisk (*) are required fields.<br>All other fields are optional. | Enter your full name, or your busin<br>it to appear on a check or other fo | ress name as you would like<br>arm of payment made out to yo |
|--------------------------------------------------------------------------------------------------|----------------------------------------------------------------------------|--------------------------------------------------------------|
|                                                                                                  |                                                                            |                                                              |
|                                                                                                  | Telephone Number*                                                          |                                                              |
|                                                                                                  | - (713) 555-5555                                                           | ext.                                                         |
|                                                                                                  | Preferred Email*                                                           |                                                              |
|                                                                                                  |                                                                            |                                                              |
|                                                                                                  | Website                                                                    |                                                              |
|                                                                                                  |                                                                            |                                                              |
|                                                                                                  | Description of Goods or Servio                                             | ces                                                          |
|                                                                                                  |                                                                            |                                                              |